Käyttöohje

# MG983G riistakamerapaketti

## Sensegram kuvanvälitys- ja pilvipalvelu

## SEKÄ

## uudistettu

## Scout Guard MG983G-30M

## riistakamera

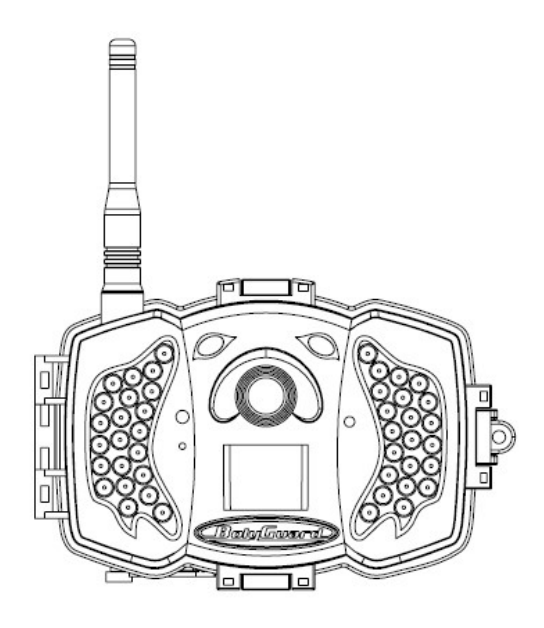

Sivu 1

#### Kiitos, kun hankit riistakamera aloituspakettimme!

Paketissa on kaikki, mitä tarvitset.

- 1. Riistakamera tarvikkeineen
- 2. Erillinen pikaohje käyttöönottoon
- 3. Sensegram palvelu

Sensegram on ilmainen riistakameroiden käyttöönottosekä kuvien/videoiden vastaanotto- ja välityspalvelu. Maksullinen Sensegram pilvipalvelu tarjoaa edistyneimmän tavan käyttää riistakameraa. Sensegram palvelussa kuvasi ja videosi ovat tallessa ja helposti hyödynnettävissä. Hallitset palvelussa yhtä tai useampaa kameraa. Voit jopa jakaa kameroidesi sisältöä, mikäli haluat.

Tämä aloituspaketti sisältää Sensegram Super pilvipalvelun 3 kuukaudeksi.

Jatka avaamalla paketissa oleva erillinen Pikaohje.

## Mikäli tarvitset yksityiskohtaisempaa tietoa, lue tästä eteenpäin.

### Sisältö

| 1       | Peruskäyttö             | •••••                             |                                     | 5          |
|---------|-------------------------|-----------------------------------|-------------------------------------|------------|
| 2       | Aloita                  |                                   |                                     |            |
| 3       | Käytönnöllisiä ohjei    | ta                                |                                     | ····· 8    |
| U       | 3.1 Miten pyydä         | n kam                             | erasta                              | kuvan      |
|         | tekstiviestillä?        |                                   |                                     |            |
|         | 3.2 Manuaalikuvaus      | ja lähetys                        |                                     |            |
|         | 3.3 Rakenne, käyttö     | iittvmä ia l                      | liittimet                           |            |
|         | 3.4 Kameran etäohia     | aminen                            |                                     |            |
|         | 3.5 Kameran perusn      | ävttö                             |                                     |            |
|         | 2.6 Kameran perusa      | setukset                          |                                     |            |
|         | 2.7 Kamera-asetuste     | n muuttan                         | ninen                               |            |
|         | 2 8 Kameran valikot     | ii iiiuuttuii                     |                                     | 15         |
|         | 2 0 Vhtevden nalaut     | 16 Soncor                         | am -nalvel                          | luun 18    |
|         | 2.9 Integration paradit | is katealu                        | muistikor                           | tilta 10   |
| 4       | J.10 Kuvien namma       | ja katsetu                        | muistikui                           |            |
| 4       | LISAASELUKSIA           |                                   | • • • • • • • • • • • • • • • • • • | 20         |
|         | 4.1 Kameran tyonio      | )UI<br>-ä-##                      | • • • • • • • • • • • • • • • • •   | 20         |
|         | 4.2 Kaukosaatimen       |                                   |                                     |            |
|         | 4.3 Kameran suunta      | us                                | • • • • • • • • • • • • • • • • •   |            |
| <b></b> |                         | • .•1                             | •11                                 |            |
|         | te I: Etaonjaus tekstiv | /lestikome                        | nnoilla                             |            |
|         | Etaohjauksen tekstiv    | nestikome                         | nnot                                | 22         |
| Lii     | te II: Lämpöliiketunn   | istin ja kuv                      | va-alue                             | 23         |
| Lii     | teIII: Tekniset tiedot  | •••••                             |                                     | 24         |
| Lii     | teIV: Osaluettelo       | •••••                             | • • • • • • • • • • • • • • • • •   | 26         |
| Hu      | ıomautukset             | • • • • • • • • • • • • • • • • • |                                     | <b>2</b> 7 |

## 1 <u>Peruskäyttö</u>

Sensegram pilvipalveluun kytketyllä riistakameralla valvot ja tarkkailet itsellesi merkityksellistä ympäristöä. **Sijoita kamerasi sinne, missä tarpeesi ovat.** 

Miten hankkimasi Sensegram palveluun kytketty riistakamera toimii?

**Ensimmäiseksi** kamera ottaa 30 megapikselin (oletus) kolmen kuvan sarjan (oletus) tai videon kameran muistikortille. Kuvanoton laukaisee

a. Kameran lämpöliiketunnistin (oletuksena päällä)

Kameran lämpöliiketunnistin laukaisee kolmen kuvan sarjan havaittuaan liikkuvan, lämpimän kohteen kuten ihmisen, eläimen tai ajoneuvon kameran keilassa.

- b. Kameran käyttäjä lähettämällä tekstiviestin kamerassa olevaan matkapuhelinliittymään (katso <u>3.1</u>)
- c. Kameran käyttäjä asettamalla aikavälikuvauk- sen päälle kamera valikosta, jolloin kamera ottaa kuvia asetetulla aikavälillä.

**Toiseksi** kamera lähettää originaalikokoisen kuvan (oletus) tai 1024x768 pikselin (FULLHD) videon Sensegram palveluun. Sensegram ilmoittaa saapuneesta materiaalista

#### sähköpostiisi (oletus).

**Kolmanneksi** voit katsoa ja hallita kameroita, kuvia ja videoita haluamallasi laitteella – tietokone, kannettava, tabletti tai älypuhelin. Kirjaudu Sensegram palveluun.

Voit katsella kameran lähettämiä kuvia myös ilmaiseksi sähköpostistasi. Jos päätät liittyä pilvipalvelun maksavaksi käyttäjäksi, saat käyttöösi markkinoiden edistyneimmät riistakameraomi- naisuudet; hallinnoit helposti materiaalia ja kameroitasi sekä toteutat älykkään gallerian avainsanoineen. Voit antaa muille oikeuksia nähdä kamerasi materiaalia, jos haluat.

Tämän aloituspaketin mukana saat Sensegram Super ominaisuudet käyttöösi 3 kuukaudeksi.

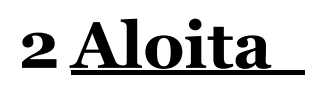

Aloittaaksesi tarviset tietokoneen varustettuna internet yhteydellä sekä SD muistikorttipaikalla.

Avaa tämän jälkeen **Pikaohje** ja noudata opastettua käyttöönottoa. Käyttöönotto kestää muutamia minuutteja.

## 3 <u>Käytönnöllisiä ohjeita</u>

#### 3.1 Miten pyydän kamerasta kuvan tekstiviestillä?

Ehdot:

- a. Käyttöönoton yhteydessä syötit matkapuhelinnumeron, josta lähetät ohjaustekstiviestin kameralle
- b. Kamerasi on päällä ja siinä on toimiva matka- puhelinliittymä

Lähetä seuraava tekstiviesti kameran liittymänu- meroon:

### #t#e#

Kamera ottaa joko 3 kuvan sarjan (oletus) tai videon ja lähettää kuvasarjan ensimmäisen kuvan tai videon pilvipalvelu pilvipalveluun. Sensegram vastaanottaa materiaalin ilmoittaa siitä ja kuvasähköpostilla sähköpostiosoitteeseesi, syötit käyttöönoton jonka halutessasi yhteydessä (oletus). Voit vaihtaa sähköpostiilmoituksien ilmoitukset asetuksia sekä vastaanottavaa sähköpostia Sensegram käyttäjätililläsi.

#### 3.2 Manuaalikuvaus ja lähetys

- 1. Virtakytkin SETUP asentoon
- 2. Odota kunnes kamera yhdistyy matkapuhelinverkkoon. SIM kortti ikoni D ilmestyy.
- 3. Tähtää kohdetta ja paina "SHOT". Voit ottaa kerralla useamman kuvan.
- 4. Kuvien selaus: Paina "OK" ja valitse "▲" ja "▼" näppäimillä edellinen tai seuraava kuva.
- 5. Valittuna olevan kuvan lähetys: Paina "MENU", valitse sähköposti GPRS ja paina "OK"

Hetken kuluttua (yleensä < 1 min) Sensegram tilisi vastaanottaa kuvan tai videon.

#### 3.3 Rakenne, käyttöliittymä ja liittimet

#### Kameran etupaneeli:

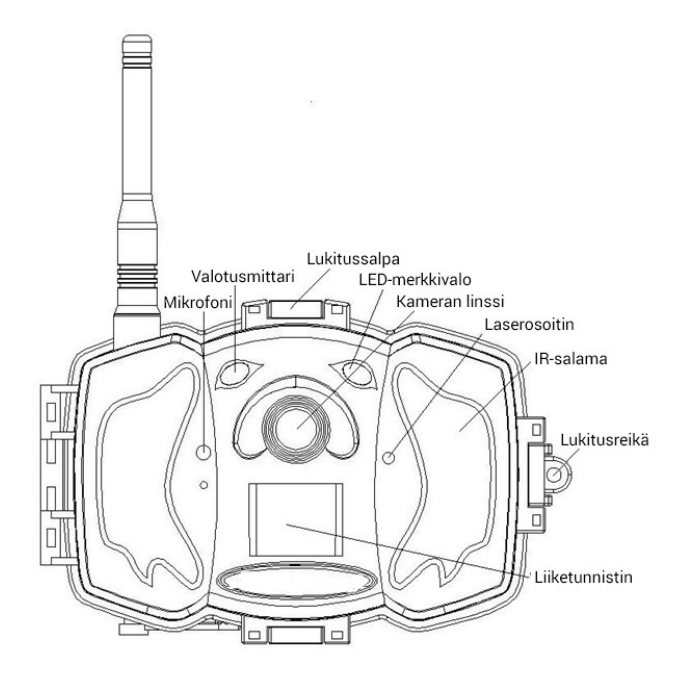

#### Kameran sisältä:

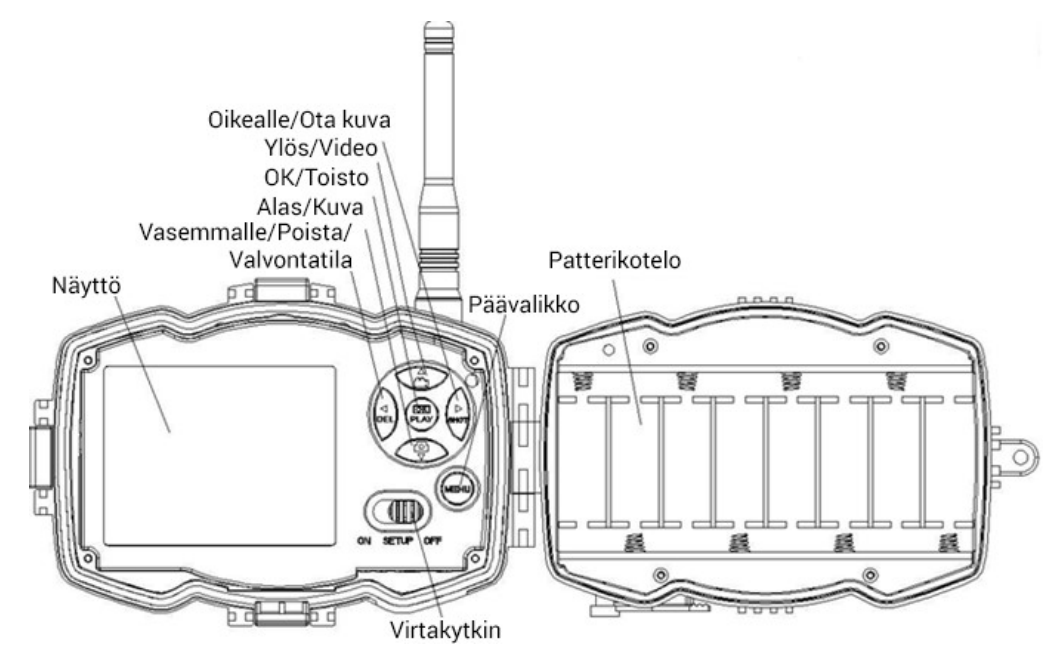

#### Kameran liittimet / korttipaikat:

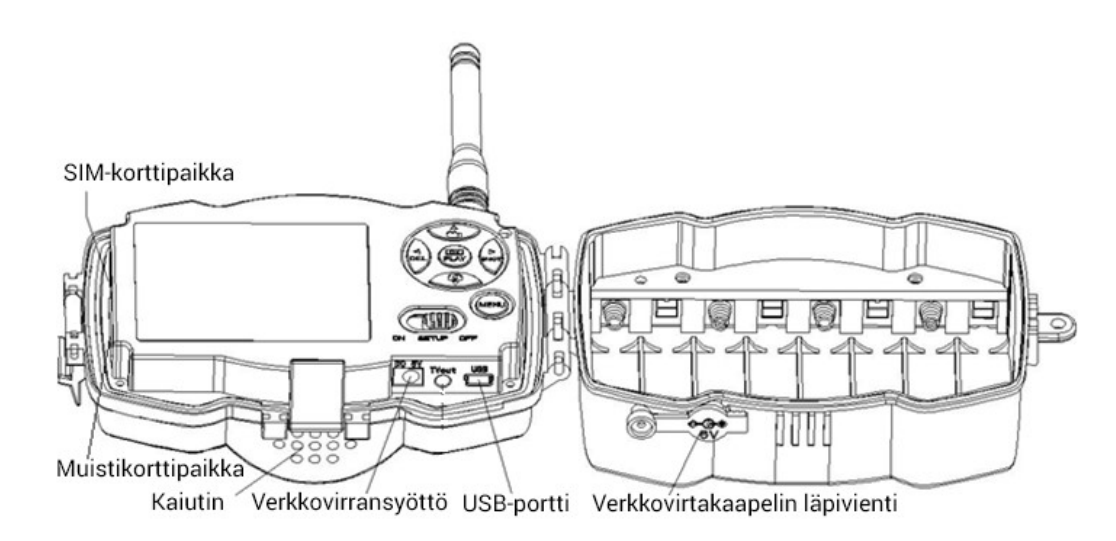

#### 3.4 Kameran etäohjaaminen

Aktivoit kameran etäohjaamisen ja asetat ohjaavan matkapuhelinnumeron helpoiten käyttöönoton yhteydessä. Asetus löytyy myös kameran MENUsta.

#### 3.5Kameran perusnäyttö

Kun kameran virtakytkin on SETUP asennossa, kameran näytössä näkyy seuraavat tiedot.

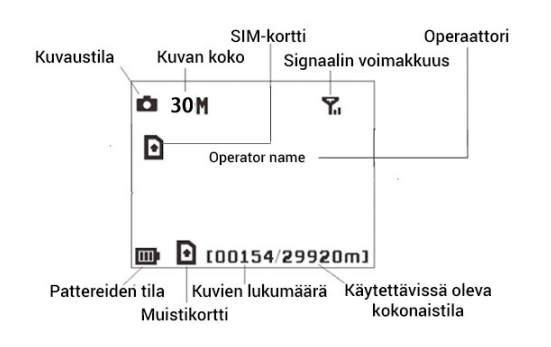

#### Kuva 4 Kameran näyttösymbolit ja merkitys

• kertoo, että SIM-kortti on oikein asetettu ja nollasta tallennustilan tulee olla > 0.

#### 3.6 Kameran perusasetukset

Seuraavassa on listattu kameran perusasetukset.

Huomio: Jos vaihdat punaisella merkittyjä asetuksia, kameran ja pilvipalvelun välinen yhteys katkeaa eivätkä kuvat/videot tule perille.

| Valikko      | Asetus | Vaihtoehdot | Lisätieto |
|--------------|--------|-------------|-----------|
| Kameran tila | Kuva   | Video       |           |
|              |        | Kuva+Video  |           |

| Valvonta       | Pois                                              | Päälle            |                  |
|----------------|---------------------------------------------------|-------------------|------------------|
| Kuvan koko     | 30M                                               | 20M               | Kuvakoko         |
|                |                                                   | 14M               | pikseleissä      |
| Videon koko    |                                                   | 1920x1080         |                  |
|                |                                                   | 1280x720          |                  |
|                |                                                   | 640x480           |                  |
| Kuvapulssi     | 3 kuvaa                                           | 1-3 kuvaa         |                  |
| Videon pituus  | 10 Sec.                                           | 5-180 sek.        |                  |
| Aseta aika     | Voit tarvittaess                                  | a asettaa kam     | eran ajan ja     |
|                | päivämäärän uu                                    | delleen esim. pai | ristojen vaihdon |
|                | yhteydessä. Käyt                                  | töönoton yhteydes | sä käyttöönoton  |
|                | hetki tallentuu ka                                | meraan.           |                  |
| Aikavälikuvaus | Pois                                              | 5 min - 8 tuntia  |                  |
| PIR laukaisu   | Normaali                                          | Korkea            |                  |
|                |                                                   | Matala            |                  |
|                |                                                   | Pois(jos aika     |                  |
|                |                                                   | -välikuvaus       |                  |
|                |                                                   | päällä)           |                  |
| PIR Viive      | 5 sek                                             | 0-55 sek          |                  |
|                |                                                   | 1-60 min          |                  |
| Toiminta-aika  | Ajasta kamerasi Sensegram palvelussa              |                   |                  |
| Työtunnit      | Ajasta kamerasi Sensegram palvelussa              |                   |                  |
| Lähetä kuva    | Älä muuta tai mu                                  | uten kamerasi lak | kaa lähettämästä |
|                | kuvia!                                            |                   |                  |
| Lähetystila    | Älä muuta tai muuten kamerasi lakkaa lähettämästä |                   |                  |
|                | kuvia!                                            |                   |                  |
| SMS Control    | Päällä                                            | Pois              | Tekstiviesti-    |
|                |                                                   |                   | etäohjaus        |
| Houkutusääni   | Pois                                              | Päälle            | Aseta aikaväli   |
|                |                                                   |                   | ja toistomäärä   |

| Laitekoodi     | Jatka                                            |        |              |
|----------------|--------------------------------------------------|--------|--------------|
| Kieli          | Määräytyy                                        | Suomi  |              |
|                | pikaohjeen                                       | Saksa  |              |
|                | mukaisessa                                       | Ruotsi |              |
|                | käyttöönotossa                                   | Tanska |              |
|                |                                                  | Norja  |              |
|                |                                                  | Tsekki |              |
|                |                                                  | Italia |              |
|                |                                                  | Venäjä |              |
|                |                                                  |        |              |
|                |                                                  |        |              |
| Äänimerkit     | Päällä                                           | Pois   |              |
| Kameran asento | Pois                                             | A-Z    | Kirjan       |
|                |                                                  |        | kuvantunnis- |
|                |                                                  |        | teessa       |
| Formatointi    | Jatka                                            |        |              |
| Tehdasasetus   | Palauttaa tehdasasetukset mutta samalla kadottaa |        |              |
|                | pilvipalveluyhteyden!                            |        |              |
| Versio         | Jatka                                            |        |              |

Huomio: Jos vaihdat punaisella merkittyjä asetuksia, kameran ja pilvipalvelun välinen yhteys katkeaa ja kuvien sekä videoiden vastaanotto lakkaa.

Kameran perusasetuksia ei ole välttämätöntä säätää. Ainoastaan päivämäärä ja aika tulee asettaa uudelleen paristonvaihdon yhteydessä.

#### 3.7 Kamera-asetusten muuttaminen

- 1. Avaa kameran takakansi
- 2. Virtakytkin Setup asentoon
- 3. Paina MENU

Asetukset ilmestyvät kameran näyttöön.

- Käytä "▲" ja "▼" näppäimiä liikkumiseen valikoissa.
- Ylempään valikkoon peruutat MENU näppäimellä.
- "▶" tai "◀" vaihtaa aktiivisen valikon arvoja.
- Tallentaaksesi uuden arvoa, paina "OK"

Huomio: Jos vaihdat punaisella merkittyjä asetuksia, kameran ja pilvipalvelun välinen yhteys katkeaa ja kuvien sekä videoiden vastaanotto lakkaa.

#### 3.8 Kameran valikot

| Valikko      | Kuvaus                                                      |
|--------------|-------------------------------------------------------------|
|              | Kamerassa on kolme tilaa: kuva, video ja kuva+video.        |
|              | Kuva –tilassa kamera ottaa kuvia muistikortilla ja lähettää |
| Vananan tila | tapahtumasta ensimmäisen kuvan pilvipalveluun. Video        |
| Kameran tila | –tilassa kamera ottaa videon muistikortille ja lähettää sen |
|              | pilvipalveluun. Kuva + video –tilassa kamera ottaa kuvan    |
|              | ja videon muistikortille ja lähettää kuvan pilvipalveluun.  |
|              | Tila, joka on ainoastaan sopiva, kun kamera on kytketty     |
| Valvonta     | verkkovirtaan. Paristot toimivat varavirtana, jos           |
|              | verkkovirtayhteys katkeaa. Kaukosäädintä voi hyödyntää      |

|                                                                     | vain tässä tilassa. HUOM! Virtakytkin pitää olla SETUP     |  |  |
|---------------------------------------------------------------------|------------------------------------------------------------|--|--|
|                                                                     | asennossa, jotta valvonta –tila kytkeytyy päälle.          |  |  |
|                                                                     |                                                            |  |  |
|                                                                     | 30 MP (6400 x 4800 pikseliä)                               |  |  |
| Kuvan koko                                                          | 20 MP (5184 x 3888 pikseliä)                               |  |  |
|                                                                     | 14 MP (4320 x 3240 pikseliä)                               |  |  |
|                                                                     | 1920x1080 (FullHD/1080P)                                   |  |  |
| Videon koko                                                         | 1280x720 (720P)                                            |  |  |
|                                                                     | 640x480 (VGA)                                              |  |  |
| Kuvapulssi                                                          | Kun kamera laukeaa se voi ottaa tapahtumasta 1 – 3         |  |  |
|                                                                     | Voit valita 5 – 180 sek videon pituuden. Kamera lähettää   |  |  |
| Videon pituus                                                       | kuitenkin 5-10 sek videon riippuen käytetystä videon       |  |  |
| koosta.                                                             |                                                            |  |  |
|                                                                     | Voit tarvittaessa asettaa kameran ajan ja päivämäärän      |  |  |
| A goto oileo                                                        | uudelleen esim. paristojen vaihdon yhteydessä.             |  |  |
| Aseta alka                                                          | Käyttöönoton yhteydessä käyttöönoton hetki tallentuu       |  |  |
|                                                                     | kameraan.                                                  |  |  |
| Aikavälikuvaus Kamera ottaa kuvia asetetulla aikavälillä 5min – 8h. |                                                            |  |  |
|                                                                     | Oletuksena ajastus on pois päältä. Joko liiketunnistimen   |  |  |
|                                                                     | tai aikavälikuvauksen on oltava päällä.                    |  |  |
|                                                                     | Määritä lämpöliiketunnistimen Korkea, Normaali (oletus),   |  |  |
|                                                                     | Matala, Pois. Korkeampi arvo tarkoittaa herkempää          |  |  |
|                                                                     | laukaisua. Sisätiloissa ja pienihäiriöisissä ympäristöissä |  |  |
|                                                                     | suosi- tellaan käytettäväksi korkeaa herkkyyttä ja         |  |  |
|                                                                     | vastaavasti häiriö- alttiissa ulkoympäristössä, jossa      |  |  |
| PIR laukaisu                                                        | lämpösäteilyn määrä kameran keilassa vaihtelee,            |  |  |
|                                                                     | matalampaa herkkyyttä. Lisäksi herkkyys on vahvasti        |  |  |
|                                                                     | lämpötilasidonnainen. Mitä lämpimämpi ympäristö, sitä      |  |  |
|                                                                     | suurempi herkkyys tarvitaan. Huomio: Joko                  |  |  |
|                                                                     | lämpöliiketunnistin tai aikavälikuvaus tulee olla          |  |  |
|                                                                     | kamerassa päällä.                                          |  |  |

Г

٦

| PIR viive                                                                                                    | Viive määrittää ajan, kuinka kauan lämpöliiketunnistin on<br>pois päältä edellisestä laukaisusta. Tällä aikavälillä kamera<br>lämpöliiketunnistin ei reagoi kameran keilassa olevaan<br>lämpöliikkeeseen.                                                                                     |
|----------------------------------------------------------------------------------------------------|----------------------------------------------------------------------------------------------------|
| Ajastin                                                                                                    | Ei suositella käytettävän. Kameran ajastus tapahtuu<br>Sensegram pilvipalvelusta.                                                                                                    |
| Työtunnit                                                                                                    | Ei suositella käytettävän. Kameran ajastus tapahtuu<br>Sensegram pilvipalvelusta.                                                                                                    |
| Lähetä kuva Älä muuta tai muuten kamerasi lakkaa lähettämä<br>pilvipalveluun!                                                                                                    |                                                                                                    |
| Lähetystila                                                                                                    | Älä muuta tai muuten kamerasi lakkaa lähettämästä<br>pilvipalveluun!                                                                                                    |
| SMS Control                                                                                                    | Kun etäohjaus on PÄÄLLÄ, kamera voi vastaanottaa<br>etäohjaustekstiviestejä käyttöönoton yhteydessä<br>asetetusta matkapuhelinliittymästä. Katso liitteistä<br>etäohjauskomennot.<br>Huomio: virrankulutus kasvaa etäohjauksen ollessa<br>päällä, koska kameran lähetysmoduli on aina päällä. |
| Kamera toistaa äänitiedoston asetusten mukaise   Äänitiedosto tulee olla tallennettuna muistikorti   Houkutusääni hakemistoon \DCIM\100BMCIM\ ja nimettynä   AUDIxxxx.WAV, jossa xxxx on luku välillä 0000   Houkutusäänen tulee olla kamera-asetuksissa p |                                                                                                    |
| Laitekoodi Lisälaitteiden kytkeminen kameraan                                                                                                    |                                                                                                    |
| Kieli                                                                                                    | Valitse haluamasi kieli                                                                                                    |
| Äänimerkit                                                                                                    | Kytke kameran näppäinäänet päälle tai pois.                                                                                                    |
| Kameran asento                                                                                                    | Kirjaimet A-Z. Kirjain ilmestyy kuvan alatunnisteeseen.                                                                                                    |
| Formatointi                                                                                                    | Formatoi eli alustaa kameran muistikortin. Muistikortilla oleva tieto tuhoutuu.                                                                                                    |

| Tabdagagatug | Palauttaa kameran tehdasasetukset, mutta katkaisee myös |  |
|--------------|---------------------------------------------------------|--|
| Tendasasetus | lataamalla asetustiedosto Sensegram palvelusta.         |  |
| Versio       | Kameran ja ohjelmiston versiot                          |  |

#### 3.9 Yhteyden palautus Sensegram -palveluun

Tehdasasetusten palautuksen jälkeen tulee kameran asetukset päivittää Sensegram palvelun avulla, jotta kamera kytkeytyy takaisin Sensegram palveluun. Palautuksen voi tehdä myös, mikäli yhteysasetukset vioittuvat.

- 1. Kirjaudu sisään Sensegram tilillesi ja lataa kamerasi tiedoista asetustiedosto.
- 2. Tallenna asetustiedosto kameran muistikortin GSM hakemistoon.
- 3. Käynnistä kamera TEST tilaan, jolloin kamera lukee asetustiedoston.
- 4. Käynnistä kamera uudelleen ON tilaan.
- 5. Testaa yhteys aiheuttamalla liikettä ja seuraa pilvipalvelusta, että kamera lähettää lähettää kuvia tai videoita.

#### 3.10 Kuvien hallinta ja katselu muistikortilta

Voit hallita kuvia kameran muistikortilla kameran näytön ja kauko-ohjaimen avulla.

Katso kuvia kameran näytöllä

- 1. Käännä kameran virtakytkin **TEST** asentoon
- 2. Paina **OK** kauko-ohjaimessa
- 3. Selaa kuvia painamalla **UP** tai **DOWN** kauko-ohjaimessa
- 4. Paina **OK** palataksesi kameran infonäyttöön

Kuvien poisto

- 1. Käännä kameran virtakytkin **TEST** asentoon
- 2. Valitse ensimmäinen kuva, jonka haluat poistaa
- 3. Paina kauko-ohjaimessa MENU
- 4. Paina "◀" tai "▶" jos haluat valita useamman poistettavan kuvan kerralla
- 5. Paina kauko-ohjaimessa **OK**, jolloin valitut kuvat poistetaan

#### Huomio: Suosittelemme kuvien ja videoiden hallintaan Sensegram pilvipalvelun monipuolisia ominaisuuksia.

## 4 <u>Lisäasetuksia</u>

#### 4.1 Kameran työmoodi

Kameran Setup asento: voit muuttaa kameran asetuksia tai katsoa kameran ottamia kuvia ja videoita.

**Metsästys-tila**: Kun lämmin objekti kuten ihminen, eläin tai auto ilmestyy kameran keilaan, kamera ottaa kuvia tai videon asetettujen asetusten mukaisesti. Tila aktivoituu, kun virtakytkin käännetään ON asentoon,

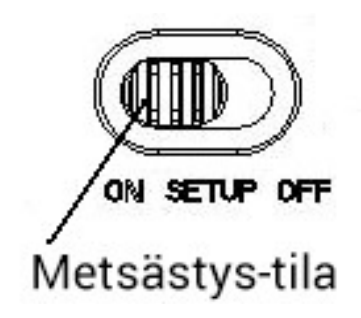

Valvonta-tila: Perustoiminta kuin metsästystilassa. Valvonta-tila laitetaan päälle kameran valikossa, jonka jälkeen valvonnan voi aktivoida ja passivoida kameran näppäimistöltä tai kaukosäätimestä. Ainoastaan sopiva tila käytettäväksi, kun kamera on kytketty verkkovirtaan.

Valvontatila

#### 4.2 Kaukosäätimen käyttö

Kameran ollessa **Valvonta-tilassa**, voit käyttää kaukosäädintä.

Nappi A: Aktivoi kamera Nappi D: Passivoi kamera Nappi C: Hätäpuhelu Nappi B: Laser -säde

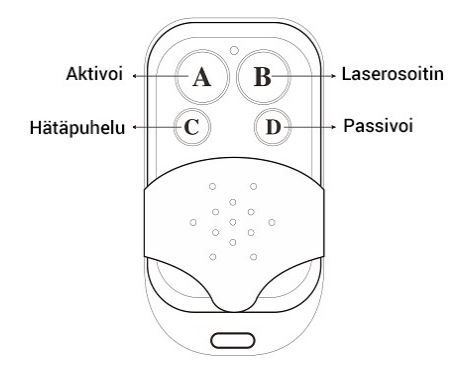

## 4.3 Kameran suuntaus

Hyödynnä kamera suuntaamisessa kauko-ohjaimen laser-valoa painamalla kauko-ohjaimessa \* painiketta. Kun virtakytkin on käännetty ON asentoon, kameran etusivun punainen LED-valo vilkkuu 10 sekuntia, jonka jälkeen kamera on toiminnassa.

#### Liite I: Kameran etäohjaus tekstiviestikomennoilla

Voit etäohjata ja muuttaa kameran asetuksia tekstiviesteillä.

#### Etäohjauksen tekstiviestikomennot

| Nro | Tarkoitus            | Tekstiviestikomento                        |
|-----|----------------------|--------------------------------------------|
| 1   | Pyydä kuva tai video | #t#e#                                      |
| 2   | Muuta kameran        | #e#cp# (ottaa kuvia)                       |
|     | moodi                | #e#cv# (ottaa videoklippejä)               |
|     |                      | #e#ct# (ottaa kuvan ja videoklipin)        |
| 3   | Muuta kuvakokoa      | #e#s14# (14 MP kuvakoko)                   |
|     |                      | #e#s20# (20 MP kuvakoko)                   |
|     |                      | #e#s30# (30 MP kuvakoko)                   |
| 4   | Kuvasarjan kuvien    | #e#b1# (numero b-kirjaimen jälkeen on      |
|     | määrä                | kuvien määrä)                              |
| 5   | Muuta videon         | #e#v5# (5 sek video – numero v-kirjaimen   |
|     | pituutta             | jälkeen on aika sekunneissa. Maksimi on 60 |
|     |                      | S                                          |
| 6   | Aikavälikuvauksen    | #e#l1h# (esim. 1 tunti) tai                |
|     | asettaminen          | #e#l5m# (esim. 5 min)                      |
| 7   | PIR tunnistimen      | #e#po# (pois)                              |
|     | herkkyys tai pois    | #e#ph# (herkkyys korkea)                   |
|     | päältä               | #e#pn# (herkkyys normaali)                 |
|     |                      | #e#pl# ( herkkyys matala)                  |
|     |                      |                                            |
| 8   | Muuta riistakutsua   | #e#gon18:00[5]# (5 kutsua klo 18:00)       |
|     |                      | #e#goff# (kutsu pois päältä)               |

#### Liite II: Lämpöliiketunnistin ja kuva-alue

Uusi patentoitu lämpöliiketunnistin yltää maksimissaan 30 metriin!

Lämpöliiketunnistimen keila ( $\alpha$ ) on kapeampi kuin kuvakeila ( $\beta$ ). Tällä ratkaisulla pyritään välttämään tyhjiä kuvia vaikkakin kohteen nopeus ja suunta saattavat edelleen aiheuttaa tyhjiä kuvia.

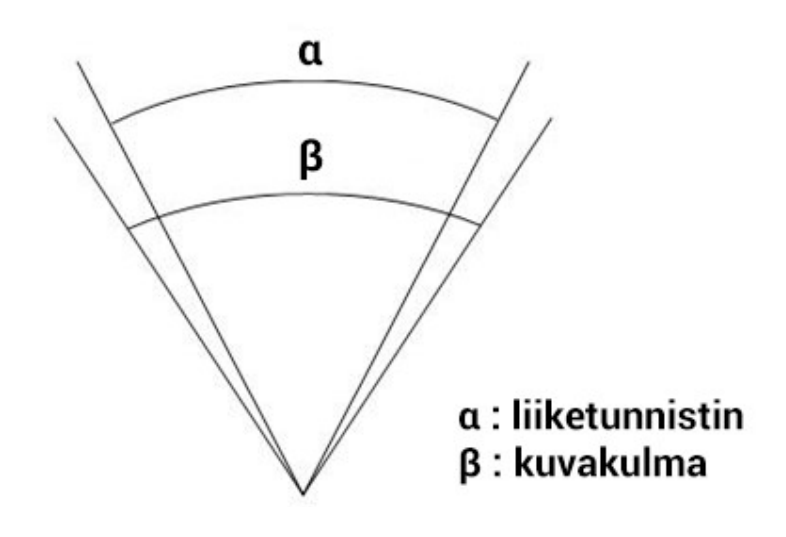

### Liite III: Tekniset tiedot

| V                     | 14MP väri CMOS,                                                                                          |  |
|-----------------------|----------------------------------------------------------------------------------------------------|--|
| Кичакеппо             | 20MP , 30MP Interpolointi                                                                                |  |
| Tinggi                | F/NO=2.4                                                                                                 |  |
| LINSSI                | Kuvakulma=57°                                                                                            |  |
| Liiketunnistimen      | 2.0m                                                                                                    |  |
| toimintasäde          | 3011                                                                                                    |  |
| Näyttö                | 3 tuuman LCD                                                                                             |  |
| Muistikorttituki      | 8 MB - 32 GB                                                                                             |  |
|                       | 30MP=6400×4800                                                                                           |  |
| Kuvatarkkuus          | 20MP = 5184×3888                                                                                         |  |
|                       | 14MP = 4320×3240                                                                                         |  |
|                       | 1080FHD(1920×1080)                                                                                       |  |
| Videotarkkuus         | 720P HD (1280×720)                                                                                       |  |
|                       | VGA (640×480)                                                                                            |  |
| Liiketunnistimen      | Säädettävä                                                                                               |  |
| herkkyys              | (korkea/norm./matala/pois)                                                                               |  |
| Laukaisunopeus        | 1 S                                                                                                    |  |
| Paino                 | 0.30 kg ilman paristoja                                                                                  |  |
| Toimintalämpötila/    |                                                                                                    |  |
| Säilytyslämpötila     | -20 - +00 C / -30 - +70 C                                                                                |  |
| Liiketunnistimen      | o colta 60 min                                                                                           |  |
| passivointi           | 0 sek – 60 mm.                                                                                           |  |
| Videon pituus         | 5–180 sec.                                                                                               |  |
|                       | 8×AA tai 4×AA                                                                                            |  |
| Virtalähteet          | ulkoinen akku                                                                                            |  |
|                       | verkkovirta                                                                                              |  |
| Virrankulutus kameran | $\langle 0 0 = m \Lambda (\langle \langle m \Lambda h \rangle   n = 1 = 1 = 1 = 1 = 1 = 1 = 1 = 1 = 1 =$ |  |
| ollessa päällä        | < 0.25  mA (<6mAn / paiva)                                                                               |  |
| Virrankesto 8xAA      | 400 videota ( kuvausväli=5                                                                               |  |

| paristolla         | min, videon pituus 10 s ) |  |
|--------------------|---------------------------|--|
|                    | > <u>500</u> kuvaa        |  |
| Sisäinen mikrofoni | ON                        |  |
| Viinnitys          | hihna, kiinnitysjalka,    |  |
| Kinnitys           | hihnalukko                |  |
| Koko               | 147 x 96 x 79 mm          |  |
| Kosteusrajat       | 5 % - 90 %                |  |
| Hyväksynnät        | FCC, CE, RoHS             |  |

X Oikea kameran ja virtalähteiden hävittäminen. Tämä merkki kertoo, että kamera virtalähteineen tulee hävittää ja kierrättää EU:n säännösten mukaisesti.

## LiiteIV: Osaluettelo

| Osa                 | Määrä |
|---------------------|-------|
| Kameraykskkö        | 1     |
| Kauko-ohjain        | 2     |
| USB kaapeli         | 1     |
| Kiinnityshihna      | 1     |
| Puukiinnike         | 1     |
| Antenni             | 1     |
| AA paristot         | 8     |
| SD muistikortti     | 1     |
| Pikaohje            | 1     |
| Prepaid sim-kortti  | 1     |
| Pikaohje            | 1     |
| käyttöönotosta      |       |
| Sensegram Super 3kk | 1     |
| käyttöoikeus        |       |

## <u>Huomautukset</u>

- ★Kameran toimintajännite on 6V. Korkeampi jännite rikkoo kameran.
- ★Asettaessasi paristoja, varmista että asetat ne oikeinpäin. Paristokelkassa on +/- merkinnät jokaiselle paristoriville.
- ★Aseta muistikortti kameraan ennen kuin käynnistät kameran. Kamerassa ei toimi ilman muistikorttia ja muistikortin tulee olla lukitsematon.
- ★Älä ota muistikorttia pois kamerasta kameran virtakytkimen ollessa ON tai TEST asennossa.
- ★Käynnistäessäsi kameran SETUP tilaan, odota 10-20 sekuntia.
- ★Kun otat uuden muistikortin käyttöön, on suositeltavaa formatoida muistikortti kameran formatointi –toiminnolla.
- ★Jos kytket kameran USB –johdolla tietokoneeseen, se käyttäytyy kuin ulkoinen kovalevy / muistikortti.
- ★Virtakytkimen ollessa TEST asennossa, kamera sammuu automaattisesti 3 minuutin joutoajan jälkeen. Käytä virtakytkin OFF asennossa ja palauta TEST asentoon jatkaaksesi kameran TEST käyttöä.